To create an encrypted message to an off-campus address you can follow the procedures below:

There are two ways to do this and this document covers both. **The BEST way** is to use the Sophos email encryption plugin that is installed when you have had IT setup desktop encryption on your office computer. Desktop encryption uses the Bitlocker technology built into Windows to encrypt the entire disk on your computer and uses the TPM or Trusted Platform Module in the computer to store the key. The key is also stored in the MSU Sophos management console to make sure we can assist you if you ever lose access to your key in stored in the TPM.

Once the Sophos plugin is installed in Outlook you can attach a file to an email as shown below and then click the Protect Attachments button to encrypt the file before it is sent.

| File       | Message                                   | Insert Options                | Format Text R                                                                                  | eview Help Ac             | robat 🖓 Te                 | ell me what you want | to do                                                       |                                                  |                              |                                  |
|------------|-------------------------------------------|-------------------------------|------------------------------------------------------------------------------------------------|---------------------------|----------------------------|----------------------|-------------------------------------------------------------|--------------------------------------------------|------------------------------|----------------------------------|
| Paste      | K Cut<br>È Copy<br>≸ Format Pa<br>ipboard | Calibri (Boc + 11<br>B I U al | <ul> <li>A<sup>*</sup> A<sup>*</sup>   ⋮ -</li> <li>▲ -   ⋮ ≡ =</li> <li>Basic Text</li> </ul> | i →   終 🏥 Address<br>Book | Check Attack<br>Names File | Attach Signature     | Attach File via<br>Adobe Send & Track<br>Adobe Send & Track | Follow Up +<br>High Importance<br>Low Importance | Office<br>Add-ins<br>Add-ins | Protect<br>attachments<br>Sophos |
|            | From -                                    | jimmy.hall@msutexas.edu       | Dasic Text                                                                                     |                           | 103                        | include              | Adobe Send & Hack                                           | 1 1ags 19                                        | Add-IIIS                     | Soprios                          |
| = <b>-</b> | То <u>.</u>                               |                               |                                                                                                |                           |                            |                      |                                                             |                                                  | _                            |                                  |
| Sena       | <u>C</u> c                                |                               |                                                                                                |                           |                            |                      |                                                             |                                                  |                              |                                  |
|            | <u>B</u> cc                               |                               |                                                                                                |                           |                            |                      |                                                             |                                                  |                              |                                  |
|            | S <u>u</u> bject                          |                               |                                                                                                |                           |                            |                      |                                                             |                                                  |                              |                                  |
|            | A <u>t</u> tached                         | Texas Cybersecu               | irity Framework Contr                                                                          | ols and Definitions.pdf   | •                          |                      |                                                             |                                                  |                              | Ľ                                |

When you click the Protect attachments button you will see a window pop up asking for a password as shown below.

| O Password protect attachments                                  | ×  |  |  |  |  |  |  |  |
|-----------------------------------------------------------------|----|--|--|--|--|--|--|--|
| Password protect the attachment.                                |    |  |  |  |  |  |  |  |
| Password 🚯                                                      | 0  |  |  |  |  |  |  |  |
| File name                                                       |    |  |  |  |  |  |  |  |
| Texas Cybersecurity Framework Controls and Definitions_pdf.html |    |  |  |  |  |  |  |  |
| Cancel Prote                                                    | ct |  |  |  |  |  |  |  |

Once you enter the password and click the Protect button the attachment will be encrypted and you will notice that the attachment type changes.

| File        | Message                                                        | Insert         | Options                                                | Format Text                                                                                 | Review H                                                                        | elp Acrob                       | at 🔉 Te                  | ll me what you want                     | t to do                                                     |                                                                                                    |                              |                                  |
|-------------|----------------------------------------------------------------|----------------|--------------------------------------------------------|---------------------------------------------------------------------------------------------|---------------------------------------------------------------------------------|---------------------------------|--------------------------|-----------------------------------------|-------------------------------------------------------------|----------------------------------------------------------------------------------------------------|------------------------------|----------------------------------|
| Paste       | X Cut<br>E Copy<br>✓ Format Pa<br>Jipboard                     | inter B        | ibri (Bo∢ ▼ 11<br><i>I</i> <u>U</u>   ª <mark>≯</mark> | <ul> <li>A<sup>*</sup> A<sup>*</sup>   ⋮Ξ</li> <li>▲ *   ≡ ≡</li> <li>Basic Text</li> </ul> | : • <u>\$</u> •   <b>♦</b><br>: • ] • Ξ •   <b>♦</b><br>: =   • Ξ • = • =<br>:: | Address Ch<br>Book Nar<br>Names | eck Attack<br>mes File • | Attach Signature<br>Item • •<br>Include | Attach File via<br>Adobe Send & Track<br>Adobe Send & Track | <ul> <li>Follow Up *</li> <li>High Importance</li> <li>Low Importance</li> <li>Tags Factoria</li> </ul> | Office<br>Add-ins<br>Add-ins | Protect<br>attachments<br>Sophos |
| ت <b>وا</b> | Fro <u>m</u> ▼<br>To <sub>2</sub><br><u>C</u> c<br><u>B</u> cc | jimmy.hall@    | ົງmsutexas.edu                                         |                                                                                             | _                                                                               | _                               |                          |                                         |                                                             |                                                                                                    |                              |                                  |
|             | S <u>u</u> bject<br>A <u>t</u> tached                          | <b>(</b><br>37 | xas Cybersecu<br>6 KB                                  | ity Framework Co                                                                            | ontrols and Defi                                                                | nitions_pdf.htm                 | nl 🖕                     |                                         |                                                             |                                                                                                    |                              |                                  |

Complete the email addressing and send as you normally would. You should send the password in a separate email or by txt message to the recipient but never in the same email.

The recipient can double click the received attachment and will be prompted for the password in order to decrypt.

| S Soph                        | os Password                                      | Protect        | ×       | +        |              |          |                 |      |    | $\sim$     | -            | ĺ   |   | × |
|-------------------------------|--------------------------------------------------|----------------|---------|----------|--------------|----------|-----------------|------|----|------------|--------------|-----|---|---|
| $\leftarrow \   \rightarrow $ | C ()                                             | File   C:/Use  | ers/jim | my.hall  | /AppDat      | a/Local/ | /Microsof       | t/Wi | Ê  | ☆          | *            |     | 6 | : |
|                               |                                                  |                |         | 50       | OP           | HC       | 25              |      |    |            |              |     |   |   |
|                               |                                                  |                |         |          | G            |          |                 |      |    |            |              |     |   |   |
|                               | Please enter the password to access the file(s). |                |         |          |              |          |                 |      |    |            |              |     |   |   |
|                               |                                                  |                |         |          |              |          |                 |      |    |            |              |     |   |   |
|                               |                                                  |                |         |          | En           | ter      |                 |      |    |            |              |     |   |   |
|                               |                                                  |                |         | Passw    | vord pro     | tect a i | <u>new file</u> |      |    |            |              |     |   |   |
|                               |                                                  |                |         |          | <u>Learn</u> | more     |                 |      |    |            |              |     |   |   |
|                               | Copyrigh                                         | it 2014-2020 S | ophos   | Ltd. All | rights res   | served.  |                 |      | Le | <u>gal</u> | <u>Priva</u> | acy |   |   |

Once the password is successfully typed in, click the Enter button to complete the decryption of the attachment.

Another way to encrypt messages to off-campus users is shown below. Do not use this if the content cannot reside in sent items unencrypted.

Create your message just as you normally would, but the subject line must begin with [encrypt] as shown below. You can use any normal subject line text after [encrypt] that you wish to use. Please make certain that there is a space between [encrypt] and your subject line text.

|             | ৫ ক                                  |                                           |                                              | [encrypt]             | Subject line for en         | crypted message - N                                                           | lessage (HTML)                        |               | T           | i —                           | × |
|-------------|--------------------------------------|-------------------------------------------|----------------------------------------------|-----------------------|-----------------------------|-------------------------------------------------------------------------------|---------------------------------------|---------------|-------------|-------------------------------|---|
| File        | Message                              | Insert                                    | Options                                      | Format Text           | Review G                    | ammarly ADOB                                                                  | EPDF Q Tell men                       | what you      | want to do. |                               |   |
| Paste       | Calibri (Bo                          | oc ▼ 11 ▼<br>U   ªV ~ J                   | A* A*   ∷<br>A *   ☴ ☴                       | • :=   •= •=          | Address Check<br>Book Names | <ul> <li>Attach File *</li> <li>Attach Item *</li> <li>Signature *</li> </ul> | Attach File via<br>Adobe Send & Track | ► +<br>!<br>↓ | Secure      | <b>C</b><br>Open<br>Grammarly |   |
| Clipboard 🕞 | 1                                    | Bas                                       | ic Text                                      | G.                    | Names                       | Include                                                                       | Adobe Send & Track                    | Tags 🗔        | GpgOL 🖬     | Grammarly                     | ~ |
| च=<br>Send  | From V<br>To<br>Cc<br>Bcc<br>Subject | jim.hall@n<br><u>jimmy.h</u><br>[encrypt] | mwsu.edu<br>nall@qmail.com<br>Subject line f | ;<br>or encrypted me: | ssage                       |                                                                               |                                       |               | _           |                               |   |
|             |                                      |                                           |                                              |                       |                             |                                                                               |                                       |               |             |                               |   |

Content of email to be encrypted.

## Jim Hall ('07)

Chief Information Security Officer Information Technology / Memorial Building Room 207A

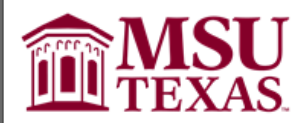

## MIDWESTERN STATE UNIVERSITY

Administration and Finance 3410 Taft Blvd Wichita Falls, Texas 76308 Office (940) 397-4680 Fax (940) 397-4509 msutexas.edu

Information Technology staff will never ask for your password in an email. Don't ever email your password to anyone under any circumstances.

Confidentiality Notice: This electronic message, including any attachments, is for the sole use of the intended recipient(s) and may contain confidential and privileged information. Any unauthorized review, use, disclosure or distribution is prohibited. If you are not the intended recipient, please contact the sender by reply e-mail and destroy all copies of the original message.

The message recipient will get an email similar to the one shown below:

[encrypt] Subject line for encrypted message 🍃 🔤

|        |                                                                                                    |  | _ |  |  |  |  |  |  |  |
|--------|----------------------------------------------------------------------------------------------------|--|---|--|--|--|--|--|--|--|
|        | You have received a secure message                                                                                                    |  |   |  |  |  |  |  |  |  |
|        | Only registered user can read the secure message. If you are a first time user, you need to register after opening the attachment. (2)                 |  |   |  |  |  |  |  |  |  |
|        | To read this message on a desktop:<br>Open the securedoc_20180821T111147.html attachment in a web browser.<br>To read this message on a mobile device: |  |   |  |  |  |  |  |  |  |
|        |                                                                                                    |  |   |  |  |  |  |  |  |  |
|        | Open the securedoc_20180821T111147.html attachment in a web browser                                                                                    |  |   |  |  |  |  |  |  |  |
|        | (for <b>iOS devices</b> use one of the options below).                                                                                                 |  |   |  |  |  |  |  |  |  |
|        | • You can forward this message including the attachment securedoc_20180821T111147.html to mobile@res.cisco.com to receive mobile login URL.            |  |   |  |  |  |  |  |  |  |
|        |                                                                                                    |  |   |  |  |  |  |  |  |  |
|        | Open the securedoc_20180821T111147.html attachment through the Cisco Business Class Email Mobile application.                                          |  |   |  |  |  |  |  |  |  |
|        | You can install the Cisco Business Class Email Mobile application on your mobile device from:                                                          |  |   |  |  |  |  |  |  |  |
|        | Download on the Sectification Georgie Play                                                                                                    |  |   |  |  |  |  |  |  |  |
|        | Contact the sender directly if you are not sure about the validity of this message.                                                                    |  | _ |  |  |  |  |  |  |  |
|        | Help About                                                                                                    |  |   |  |  |  |  |  |  |  |
|        |                                                                                                    |  |   |  |  |  |  |  |  |  |
| 🖹 secu | redoc_20180821T1                                                                                                    |  |   |  |  |  |  |  |  |  |
| 1114   | 7.html                                                                                                    |  |   |  |  |  |  |  |  |  |
|        |                                                                                                    |  |   |  |  |  |  |  |  |  |
|        |                                                                                                    |  |   |  |  |  |  |  |  |  |
|        |                                                                                                    |  |   |  |  |  |  |  |  |  |

ē 2

To open the message double-click the attachment. Notice that we instruct the recipient to contact the sender directly if unsure of the validity of the message.

When you open the attachment you will see a browser screen similar to the one below.

| 🕒 https://mail-attachment.g >                |                                                               |                                                                                                    | Θ      | - |   | l | × |  |  |
|----------------------------------------------|---------------------------------------------------------------|----------------------------------------------------------------------------------------------------|--------|---|---|---|---|--|--|
| $\leftarrow$ $\rightarrow$ C (i) https://mai | il-attachment.googl                                           | eusercontent.com/attachment/u/0/?ui=2&ik=e6502dcd488                                                                                                    | kattid | ☆ | 0 | Q | : |  |  |
| Preparing envelope:                          | continue below.                                               | ]<br><u>Help</u>                                                                                                    | Help   |   |   |   |   |  |  |
|                                              | From:<br>To:<br>To:<br>Subject:<br>This messa<br>require a pa | "Hall, Jim" <jim.hall@msutexas.edu><br/>"jimmy.hall@gmail.com"<br/><jimmy.hall@gmail.com><br/>[encrypt] Subject line for encrypted message<br/>Open<br/>age was transmitted securely but does not<br/>assword.</jimmy.hall@gmail.com></jim.hall@msutexas.edu> |        |   |   |   |   |  |  |
| -                                            | CISCO Serv                                                    | My address is not listed<br>we have a set of the Google Play<br>Copyright © 2011-2018 Cisco Systems, Inc. and/or its<br>affiliates. All rights reserved.                                                                                                    |        |   |   |   |   |  |  |

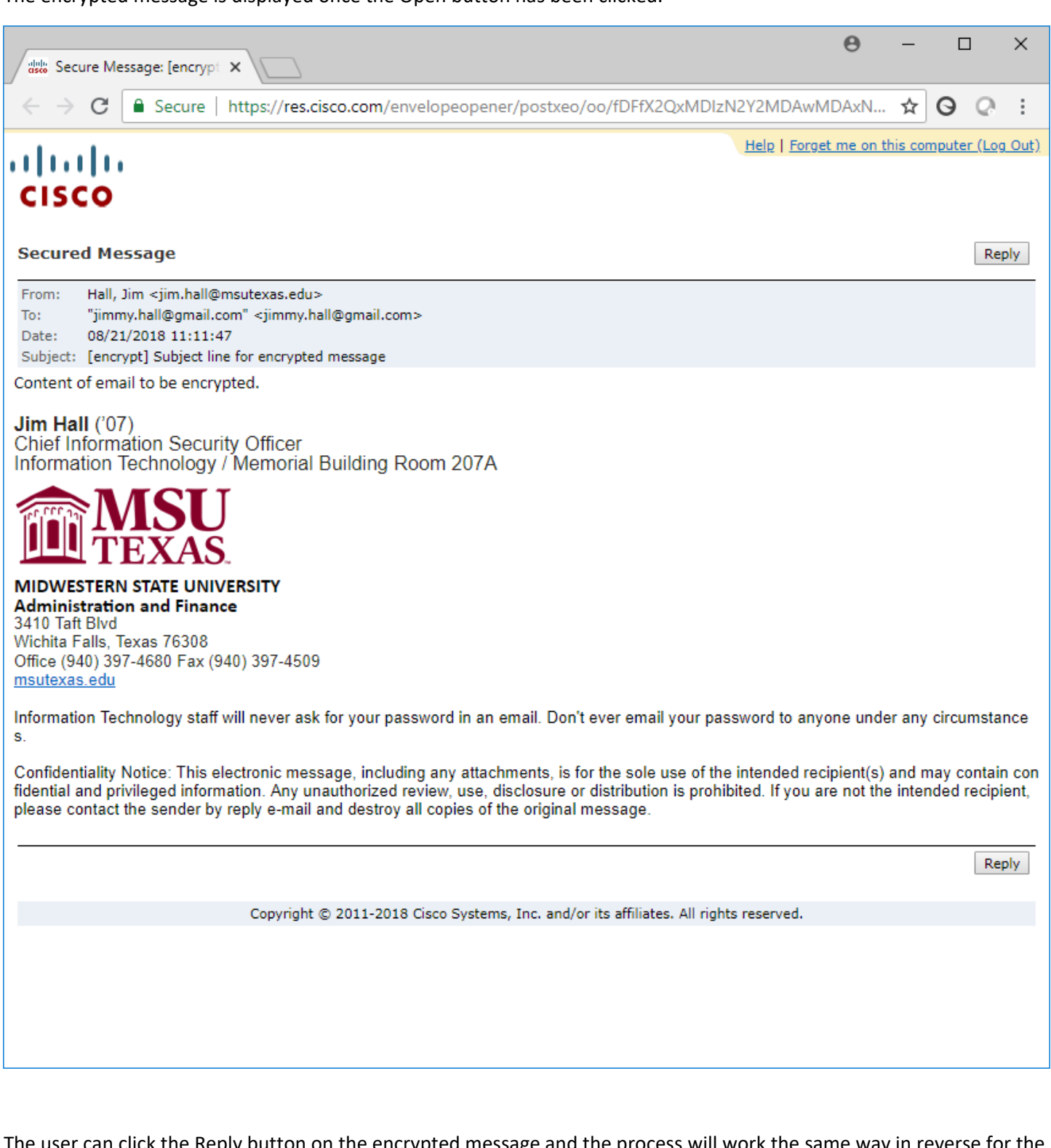

The user can click the Reply button on the encrypted message and the process will work the same way in reverse for the reply with the original sender receiving the encrypted message.